# **C**OMPARABILITY INSTRUCTIONS

COMPLETING THE COMPARABILITY ASSURANCE DOCUMENT (CAD) AND THE COMPARABILITY COMPUTATION FORM (CCF)

> © Texas Education Agency Version 6.1 (9/2024)

# Contents

| Introduction                                                             | 2  |
|--------------------------------------------------------------------------|----|
| Comparability Assurance Document (CAD) Survey                            | 2  |
| Certification of Exemption or Non-Exemption                              | 2  |
| Accessing and Completing the CAD Survey                                  | 2  |
| Comparability Computation Form (CCF)                                     | 4  |
| Reminders                                                                | 4  |
| Testing Tabs (a through i)                                               | 4  |
| Selecting a Test                                                         | 4  |
| Separate Testing Tab for Each Grade Span Group (a through i)             | 4  |
| LEA Information                                                          | 4  |
| Individual Campus Information                                            | 5  |
| Test Input Data                                                          | 5  |
| Summary Section                                                          | 6  |
| Test Results in A or B Sections                                          | 6  |
| Excluded Campuses                                                        | 6  |
| Grants and Federal Fiscal Compliance (GFFC) Reports and Data Collections | 7  |
| Appendix 1: CCF Forms                                                    | 8  |
| Reminders                                                                | 8  |
| Testing Tabs (a through i)                                               | 9  |
| Excluded Campuses Tab                                                    | 10 |
| Appendix 2: Codes Used In Comparability Calculations                     | 11 |
| Fund Codes                                                               | 11 |
| Function Codes                                                           | 12 |
| Object Codes                                                             | 13 |
| Role IDs                                                                 | 14 |

# Introduction

TEA has developed these instructions to help local educational agencies (LEAs) complete the forms for the comparability of services requirement. For a description of this requirement, refer to the Title I, Part A Comparability of Services Guidance Handbook, posted on the <u>Title I, Part A</u> <u>Comparability of Services Requirement</u> page of the TEA website.

All LEAs receiving Title I, Part A funds must complete and submit the Comparability Assurance Document (CAD) Survey. All LEAs not exempt from the testing requirement must also complete and submit the Comparability Computation Form (CCF).

For a complete description of the criteria for exemption from the comparability testing requirement, please refer to the Exemptions section of the Title I, Part A Comparability of Services Guidance Handbook, posted on the <u>Title I, Part A Comparability of Services</u> <u>Requirement</u> page of the TEA website.

# Comparability Assurance Document (CAD) Survey

All LEAs receiving Title I, Part A funds are required to complete and submit the CAD Survey which is available electronically. Please visit the <u>Title I, Part A Comparability of Services</u> <u>Requirement</u> page of the TEA website for the link to this year's CAD Survey.

In the CAD Survey, the LEA does one of the following:

- Certifies that the LEA is exempt from the requirement to conduct comparability testing of its campuses, or
- Provides assurance that the LEA is in compliance with the comparability of services requirement

# **Certification of Exemption or Non-Exemption**

An LEA that meets any of the four criteria listed in the "Exempt" section is exempt from the comparability testing requirement. However, if an LEA does not meet at least one of the exemption criteria, that LEA is not exempt from the comparability testing requirement. For a thorough description of the exemption criteria, refer to the *Exemptions* section of the Title I, Part A Comparability of Services Guidance Handbook, posted on the <u>Title I, Part A Comparability of Services Requirement</u> page of the TEA website.

## Accessing and Completing the CAD Survey

Go to the CAD electronic survey by clicking any active CAD link. Once the survey opens, complete the CAD as follows:

## Page 1

## Local Educational Agency (LEA) Information

- Enter the LEA's information:
  - Select the county-district number (CDN)
  - Select the name of LEA

#### LEA Primary Contact Information

- Enter information for the LEA's Primary Contact for the comparability requirement:
  - Name
  - Email
  - Phone Number

#### Click the arrow in the blue box.

## Page 2

# Type of Certification: a description is provided for "exempt" and "non-exempt."

- Select the **Type of Certification** option that applies to your LEA.
  - Click "exempt" to indicate that one of the listed exemption criteria is applicable to your LEA.
  - Click "non-exempt" to indicate that your LEA is not exempt from testing and that your LEA will be submitting a CCF.

#### Click the arrow in the blue box.

# Page 3

# If Exempt: LEA General Assurances and Signatures

- Click the "agree" button to indicate that the LEA has established and implemented the items listed.
- Have the LEA's duly authorized superintendent or charter school operating officer sign and enter his/her name.
- Click the arrow in the blue box.
- The next page will thank you for submitting the survey, provide a summary of your responses, and provide a link to download a PDF copy of your submitted survey.

# <u>If Non-Exempt</u>: Non-Exempt Certification

- Check the boxes of grade span groups for which you are testing for comparability on the CCF.
- Check the "agree" button to assure "data accuracy, review and approve," etc.
- Click the arrow in the blue box.
- Page 4: LEA General Assurances and Signatures

# Page 4 (Non-Exempt LEAs only)

## LEA General Assurances and Signatures

- Click the "agree" button to indicate that the LEA has established and implemented the items listed.
- Have the LEA's duly authorized superintendent or charter school operating officer sign and enter his/her name.
- Click the arrow in the blue box.
- The next page will thank you for submitting the survey, provide a summary of your responses, and provide a link to download a PDF copy of your submitted survey.

Once you have submitted the survey, an e-mail will be sent to the e-mail address provided in the survey to confirm submission of the survey. Please retain a copy for your records.

Note: If an LEA submits more than one survey, the **most-recently submitted** survey will be the survey-of-record.

# **Comparability Computation Form (CCF)**

The CCF is an auto-calculating Excel form. Non-exempt LEAs are required to complete the CCF with the required data for compliance and submit it in Excel format through GFFC Reports and Data Collections.

The CCF is designed to perform any of three different tests to calculate your compliance with the comparability of services requirement.

Appendix 1 provides a sample of the CCF for your reference.

#### Reminders

The Reminders tab provides tips to help you complete the CCF.

# Testing Tabs (a through i)

You enter data into tabs a through i of the CCF to test your campuses for comparability.

Each grade span group is reported on a separate tab. For each grade span group, the LEA must complete the following sections on each grade span group testing tab:

- Grade Span Group Selection
- Individual Campus Information
- Test Input Data

## **Selecting a Test**

You are only required to demonstrate compliance using one of the three tests. You may enter data for all three tests, or only one test, to demonstrate your compliance with the comparability of services requirement.

For more information on the tests, including basic guidance on how to select a test, refer to the *LEA Chooses One Test* section of the Title I, Part A Comparability of Services Guidance Handbook, posted on the <u>Title I, Part A Comparability of Services Requirement</u> page of the TEA website.

#### Separate Testing Tab for Each Grade Span Group (a through i)

On the CAD, you indicated the grade span groups you would be testing. When completing the CCF, use a separate testing tab for each of those indicated grade span groups. On each testing tab completed (from a through i), the LEA must select the appropriate grade span group from the drop-down menu.

The following subsections describe the data you are required to enter in each section.

#### **LEA Information**

On Tab "a", enter the following information:

- County-district number (six digits)
- LEA name
- LEA primary contact information

You must provide a current email address and phone number. The primary contact person is the person TEA should contact for questions regarding the CCF.

Once the information is entered into Tab "a", the information will auto-populate to all other tabs.

#### Individual Campus Information

On each testing tab, enter the following information for each campus that is subject to comparability testing:

- Campus number and name
- Campus status (Title I, Part A and skipped campuses are indicated with a "Y"; leave space blank if the campus does not receive Title I, Part A funds.)
- Campus enrollment (you may use enrollment figures from any day during the current school year, but you must use enrollment figures consistently from the same day for all your campuses)

The following example illustrates how an LEA with four elementary campuses would indicate the status of those campuses. San Juan is a skipped campus, Joe Watson and Watkins are served with Title I, Part A funds, and May Pearl is not served with Title I, Part A funds.

San Juan , the skipped campus, is grouped for comparability as if the campus were a Title I, Part A campus. The LEA enters a "Y" in the CCF column labeled "Campus Title I, Part A or Skipped? (Yes-Y; No-blank)" for San Juan, Joe Watson, and Watkins Elementary Schools. For May Pearl Elementary, which does not receive Title I, Part A funds, the column is left blank.

| Campus Name           | Title I, Part A or Skipped Campus?<br>(Enter Y for Yes, leave blank for No) |
|-----------------------|-----------------------------------------------------------------------------|
| San Juan Elementary   | Υ                                                                           |
| Joe Watson Elementary | Υ                                                                           |
| May Pearl Elementary  |                                                                             |
| Watkins Elementary    | Υ                                                                           |

## Test Input Data

The CCF is designed to run three separate comparability tests, each of which requires the LEA to input different data. The LEA may complete the CCF with data for one, two, or all three of the comparability tests. However, **the submitted CCF must show a compliant result in the same test for all campuses tested.** 

The following table lists the data the LEA must input to run each of the three comparability tests in the CCF.

| Test 1: Comparison of<br>State and Local<br>Expenditures per Pupil                                                                                                    | Test 2: Comparison of<br>per Pupil Expenditures for<br>State and Local Base Salaries                                                                                                    | Test 3: Ratio of Pupils to<br>Non–Federally Funded<br>Instructional Staff                                                                                                    |
|----------------------------------------------------------------------------------------------------|----------------------------------------------------------------------------------------------------|----------------------------------------------------------------------------------------------------|
| Total campus enrollment                                                                                                    | Total campus enrollment                                                                                                    | Total campus enrollment                                                                                                    |
| The amount of campus<br>state and local<br>expenditures. For a list of<br>the fund codes, function<br>codes, and object codes to<br>include in calculating<br>campus state and local<br>expenditures, refer to<br>Appendix 2 of these<br>instructions. | The amount of campus base salaries<br>for non-federal instructional staff. For<br>a list of the role IDs to be used in<br>calculating state and local base<br>salaries, refer to Appendix 2 of these<br>instructions. | The count of campus non-<br>federal instructional staff full-<br>time employees (FTEs). For a<br>definition of FTE, refer to<br>Appendix 1 of the Title I, Part A<br>Comparability of Services<br>Guidance Handbook. |

#### **Summary Section**

The summary section of the CCF provides the LEA a grade span group campus summary that includes the following:

- Total number of campuses in the grade span group
- Number of Title I, Part A or skipped campuses
- Total number of non-Title I campuses
- Total number of comparable Title I, Part A, and
- Total number of noncomparable Title I, Part A campuses

#### Test Results in A or B Sections

The CCF automatically calculates the data that is auto-filled in this section.

Depending on the status of the campuses being tested in any given grade span group (Title I, Part A, skipped, or non–Title I, Part A), the CCF will automatically return either an "A" or a "B" test result for each grade span group tested, as described in the Test Result section of the Title I, Part A Comparability of Services Guidance Handbook, posted on the <u>Title I, Part A</u> <u>Comparability of Services Requirement</u> page of the TEA website.

#### **Excluded Campuses**

Some campuses meeting specific criteria may be excluded from comparability testing as described in the Exemptions section of the Title I, Part A Comparability of Services Guidance Handbook, posted on the <u>Title I, Part A Comparability of Services Requirement</u> page of the TEA website.

When excluding a campus, select the Excluded Campuses tab of the CCF and report the following information:

- Campus number
- Campus name
- Title I status
- Enrollment
- Grade span group (select from drop-down menu)
- Grades served (note: applies only to charter schools)

For this column, the charter school reports the **grades actually served**, not grades approved to be served. For example, a charter school may have three approved K–12 campuses. Yet, the charter actually serves K–5 at one campus, 6–8 at another campus, and 9–12 at its third campus – report these grade levels actually served.

• Basis for exclusion (select from dropdown menu). If the basis for exclusion is not in the dropdown menu, provide an explanation in the "Explanation" column.

Note: Do not list campuses on the Excluded Campuses tab for a grade span group that is not required to be tested (for instance, a grade span group that includes only non–Title I, Part A campuses).

# **GFFC Reports and Data Collections**

Submit the completed CCF (in Excel) through the secure GFFC Reports and Data Collections application as follows:

- 1. Log on to the TEA Login (<u>TEAL</u>).
- 2. Select GFFC Reports and Data Collections.
- 3. Select Upload Response Templates.

- Select the document title from the template title dropdown menu.
  Select the current school year.
  Select Upload Document.

# **Appendix 1: CCF Forms**

## Federal Fiscal Compliance and Reporting Division

#### Comparability Computation Form (CCF), 2024-2025 School Year

Refer to the Title I, Part A Comparability of Services Guidance Handbook and instructions for guidance on the requirement and CCF submission via GFFC Reports and Data Collections. Link to webpage: <u>Title I, Part A-Comparability of Services Requirement</u>

#### Reminders

- Ensure current school year data is being used.
- Account for all campuses of the grade-span in a testing tab (a, b, c, etc.). If the LEA excludes a campus from the grade span, report the campus on the Excluded Campuses tab.
- Ensure there are two campuses per grade-span grouping to conduct a comparison.
- Ensure the "Significant Difference of Enrollment" criteria has been met (campus with the highest enrollment must have at least twice the enrollment of the campus with the lowest enrollment) to subdivide a grade-span into a High Enrollment and Low Enrollment grade-span groupings. No exception.
- Verify the column, "Title I, Part A or Skipped Campus?" is reported accurately. Enter Y for Yes or leave the field blank if No.

#### **Excluded Campuses**

• If the LEA excludes a campus from a grade-span, complete the "Excluded Campuses" tab of the CCF.

#### TEA contacts LEA to resubmit the CCF for the following issues (list is not all inclusive):

- Title I, Part A campuses do not show a compliant result for the same one test district-wide (Test 1, 2, or 3).
- "Title I, Part A or Skipped Campus?" column not reported accurately.
- Significant different of enrollment criteria not met to subdivide grade-span into high/low enrollment grade-span groups.
- Excluded campus not listed on the "Excluded Campuses" tab of CCF.
- Only one campus is reported on grade-span testing tab of CCF.
- Submission of CCF as a PDF (excel upload required).

# Testing Tabs (a through i)

|                                           | Federal Fiscal Compliance and Reporting Division<br>Comparability Computation Form (CCF)<br>2024-2025 School Year |                                                                |                                                            |            |                                       |                                                  |                                         |                 |                      |                   |               |                                               |                      |               |                                    |                      |               |                             |                      |            |      |
|-------------------------------------------|----------------------------------------------------------------------------------------------------|----------------------------------------------------------------|------------------------------------------------------------|------------|---------------------------------------|--------------------------------------------------|-----------------------------------------|-----------------|----------------------|-------------------|---------------|-----------------------------------------------|----------------------|---------------|------------------------------------|----------------------|---------------|-----------------------------|----------------------|------------|------|
|                                           | Reminder: submit this form in the excel formatpdfs and scans cannot be accepted.                                  |                                                                |                                                            |            |                                       |                                                  |                                         |                 |                      |                   |               |                                               |                      |               |                                    |                      |               |                             |                      |            |      |
| LE                                        | A Informa                                                                                                    | tion                                                           |                                                            |            |                                       |                                                  |                                         | LEA Prin        | nary Cont            | act Inform        | ation         |                                               |                      |               |                                    |                      |               |                             |                      |            |      |
| Na                                        | me of LEA                                                                                                    |                                                                |                                                            | 1          | County-Distr                          | ict Number                                       |                                         | Name            |                      |                   |               |                                               |                      | Phone         |                                    |                      | Ext           | ,                           | 1                    |            |      |
|                                           | no or EEM                                                                                                    |                                                                |                                                            | •          | county broa                           |                                                  |                                         |                 |                      |                   |               |                                               |                      | 1             |                                    |                      |               |                             |                      |            |      |
|                                           |                                                                                                    |                                                                |                                                            |            |                                       |                                                  |                                         | Title           | L                    |                   |               |                                               |                      | Email         |                                    |                      |               |                             |                      |            |      |
|                                           |                                                                                                    |                                                                |                                                            |            |                                       |                                                  | Campuses                                |                 |                      |                   |               |                                               |                      |               |                                    |                      |               |                             |                      |            |      |
|                                           |                                                                                                    |                                                                |                                                            |            |                                       |                                                  | Total                                   | 0               | 0                    | 0                 |               | 0                                             |                      |               | 0                                  |                      |               | 0                           |                      |            |      |
|                                           |                                                                                                    |                                                                |                                                            |            |                                       |                                                  | Title I, Part A                         | 0               | 0                    | 0                 |               | 0                                             |                      |               | 0                                  |                      |               | 0                           |                      |            |      |
|                                           | <u>.</u>                                                                                                    |                                                                |                                                            | G          | ade Span G                            | roup                                             | Non Litle I, Part                       | 0               | 0                    | 0                 |               | 0                                             |                      |               | 0                                  |                      |               | 0                           |                      |            |      |
|                                           | Enter curr                                                                                                    | contain at least two campuses.<br>ent school year budget data. |                                                            | [Eleme     | ntary, Middle                         | e, or High]                                      | Title I, Part A,<br>Comparable          | 0               | 0                    | 0                 |               | 0                                             |                      |               | 0                                  |                      |               | 0                           |                      |            |      |
|                                           | For further                                                                                                    | r information, review the instruction                          | ons                                                        |            |                                       |                                                  | Title I, Part A,<br>Not Comparable      | 0               | 0                    | 0                 |               | 0                                             |                      |               | 0                                  |                      |               | 0                           |                      |            |      |
|                                           | All tests                                                                                                    |                                                                | All tosts                                                  | Test 1     | 1 Test 2                              | t I Test 2                                       | Test 1 Test 2                           | Test 2          | Tost 3               |                   |               |                                               | 90%                  | Grade Span    | 110%                               | 90%                  | Grade Span    | 110%                        | 90%                  | Grade Span | 110% |
|                                           |                                                                                                    |                                                                | Input                                                      | Input      | ut Input                              | "A" S                                            | ection Test                             | Results         |                      |                   |               | "B" Section Test Results                      |                      |               | (00) 2021                          |                      |               |                             |                      |            |      |
|                                           | required                                                                                                    | required                                                       | required                                                   | required   |                                       |                                                  |                                         |                 |                      |                   |               |                                               |                      |               |                                    |                      |               |                             |                      |            |      |
| Title I, Part A or Campus Base Campus Non |                                                                                                    |                                                                |                                                            |            |                                       | TEST 1                                           | TEST 2                                  | TEST 3          |                      | TEST 1<br>Campus  |               |                                               | TEST 2               |               |                                    | TEST 3               |               |                             |                      |            |      |
| •                                         | Campus #                                                                                                    | Campus Name                                                    | Skipped Campus?<br>(enter Y for Yes<br>leave blank for No) | Enrollment | Campus<br>State/Local<br>Expenditures | Salaries<br>for Non-<br>Federal<br>Instructional | Federal<br>Instructional<br>Staff FTE's | Exp /<br>Enroll | Base Sal /<br>Enroll | Enroll /<br>FTE's | Comp or<br>NC | State &<br>Local<br>Expenditures<br>per Pupil | Campus to<br>GS Base | Comp or<br>NC | Campus Base<br>Salary per<br>Pupil | Campus to<br>GS Base | Comp or<br>NC | Campus<br>Pupil per<br>FTEs | Campus to<br>GS Base |            |      |
|                                           |                                                                                                    |                                                                | Grade Span Totals                                          | 0          | \$0                                   | \$0                                              | 0                                       |                 |                      |                   |               |                                               |                      |               |                                    |                      |               |                             |                      |            |      |
| 3                                         |                                                                                                    |                                                                |                                                            |            |                                       |                                                  |                                         |                 |                      |                   |               |                                               |                      |               |                                    |                      |               | <u>├</u> /                  |                      |            |      |
| 4                                         |                                                                                                    |                                                                |                                                            |            |                                       |                                                  |                                         |                 |                      |                   |               |                                               |                      |               |                                    |                      |               |                             |                      |            |      |
| 5                                         |                                                                                                    |                                                                |                                                            |            |                                       |                                                  |                                         |                 |                      |                   |               |                                               |                      |               |                                    |                      |               | <b>↓</b> ′                  |                      |            |      |
| 7                                         |                                                                                                    |                                                                |                                                            |            |                                       |                                                  |                                         | <u> </u>        |                      |                   |               |                                               |                      |               |                                    |                      |               | ┼───┦                       |                      |            |      |
| 8                                         |                                                                                                    |                                                                |                                                            |            |                                       |                                                  |                                         |                 |                      |                   |               |                                               |                      |               |                                    |                      |               |                             |                      |            |      |
| 9                                         |                                                                                                    |                                                                |                                                            |            |                                       |                                                  |                                         |                 |                      |                   |               |                                               |                      |               |                                    |                      |               | ───′                        |                      |            |      |
| 11                                        |                                                                                                    |                                                                |                                                            |            |                                       |                                                  |                                         |                 |                      |                   |               |                                               |                      |               |                                    |                      |               |                             |                      |            |      |
| 12                                        |                                                                                                    |                                                                |                                                            |            |                                       |                                                  |                                         |                 |                      |                   |               |                                               |                      |               |                                    |                      |               |                             |                      |            |      |
| 13                                        |                                                                                                    |                                                                |                                                            |            |                                       |                                                  |                                         |                 |                      |                   |               |                                               |                      |               |                                    |                      |               |                             |                      |            |      |
| 15                                        |                                                                                                    |                                                                |                                                            |            |                                       |                                                  |                                         |                 |                      |                   |               |                                               |                      |               |                                    |                      |               |                             |                      |            |      |
| •                                         |                                                                                                    | Reminders a                                                    | b c d e                                                    | ef         | g h i                                 | Exclu                                            | ded Campu                               | uses            |                      |                   |               |                                               |                      |               |                                    |                      |               |                             |                      |            |      |

This is an example of Testing Tabs (a through i). The tabs are visible at the bottom of the CCF excel file.

# Excluded Campuses Tab

|     | Federal Fiscal Compliance and Reporting<br>Division<br>Comparability Computation Form (CCF)<br>2024-2025 School Year<br>Excluded Campus Form |                            |                                                                                        |                      |                                                                    |                                                                        |                                                     |                                                                    |  |  |  |
|-----|----------------------------------------------------------------------------------------------------|----------------------------|----------------------------------------------------------------------------------------|----------------------|--------------------------------------------------------------------|------------------------------------------------------------------------|-----------------------------------------------------|--------------------------------------------------------------------|--|--|--|
| Nan | Name of LEA County-District Number                                                                                                    |                            |                                                                                        |                      |                                                                    |                                                                        |                                                     |                                                                    |  |  |  |
| LEA | Primary                                                                                                    | Contact Information        |                                                                                        |                      |                                                                    |                                                                        |                                                     |                                                                    |  |  |  |
|     | Name                                                                                                    |                            |                                                                                        |                      | ]                                                                  | Phone                                                                  | Ext                                                 | ]                                                                  |  |  |  |
|     | Title                                                                                                    |                            |                                                                                        |                      | j                                                                  | Email                                                                  |                                                     |                                                                    |  |  |  |
| Exc | luded Ca                                                                                                    | mpus Information           |                                                                                        |                      |                                                                    |                                                                        |                                                     |                                                                    |  |  |  |
| •   | Campus #                                                                                                    | Campus Name                | Title I, Part A or<br>Skipped<br>Campus?<br>(enter Y for Yes<br>leave blank for<br>No) | Campus<br>Enrollment | Grade Span<br>Group<br>( <i>select from</i><br>drop-down<br>menu ) | Grades<br>Served<br>(This<br>column for<br>charter<br>schools<br>only) | Basis for Exclusion<br>[select from drop-down menu] | Explanation<br>(if "Other" selected in Basis for Exclusion column) |  |  |  |
| 1   |                                                                                                    |                            |                                                                                        |                      | Select from drop-<br>down menu                                     |                                                                        | Select from drop-down menu                          |                                                                    |  |  |  |
| 2   |                                                                                                    |                            |                                                                                        |                      | Select from drop-<br>down menu                                     |                                                                        | Select from drop-down menu                          |                                                                    |  |  |  |
| 3   |                                                                                                    |                            |                                                                                        |                      | Select from drop-<br>down menu                                     |                                                                        | Select from drop-down menu                          |                                                                    |  |  |  |
| 4   |                                                                                                    | Select from drop-down menu |                                                                                        |                      |                                                                    |                                                                        |                                                     |                                                                    |  |  |  |
| 5   |                                                                                                    |                            |                                                                                        |                      | Select from drop-<br>down menu                                     |                                                                        | Select from drop-down menu                          |                                                                    |  |  |  |
| 6   |                                                                                                    |                            |                                                                                        |                      | Select from drop-<br>down menu                                     |                                                                        | Select from drop-down menu                          |                                                                    |  |  |  |
| 7   |                                                                                                    |                            |                                                                                        |                      | Select from drop-<br>down menu                                     |                                                                        | Select from drop-down menu                          |                                                                    |  |  |  |
| •   | ۱.                                                                                                    | Reminders a b              | c d                                                                                    | e f                  | g h i                                                              | Exclu                                                                  | ded Campuses 🛞                                      |                                                                    |  |  |  |

This is an example of what is visible when you select the Excluded Campuses tab at the bottom of the excel file.

# Appendix 2: Codes Used in Comparability Calculations

# Fund Codes

| Fund<br>Codes | Funding Code Explanation                                                                               |
|---------------|----------------------------------------------------------------------------------------------------|
| 199           | General Fund                                                                                           |
| 383           | Professional Staff Development                                                                         |
| 388           | Innovative Education Grants                                                                            |
| 391           | Year Round Schools Incentive                                                                           |
| 392           | Non-Educational Community-Based Support                                                                |
| 393           | Texas Successful Schools Programs                                                                      |
| 394           | Pregnancy, Education and Parenting Program                                                             |
| 395           | Comprehensive Developmental Guidance Program on Elementary Campuses for Students in At Risk Situations |
| 396           | Communities in Schools                                                                                 |
| 398           | Children's Trust Fund of Texas                                                                         |
| 399           | Campus Deregulation and Restructuring to Improve Student Achievement                                   |
| 401           | Retention Reduction Grant (State-Funded Optional Extended-Year Program)                                |
| 420           | Foundation School Program and other State Aid (Charter School Only)                                    |
| 429           | State Funded Special Revenue Funds                                                                     |
| 461           | Campus Activity Funds                                                                                  |
| 499           | Locally Funded Special Revenue Funds                                                                   |

# **Function Codes**

| Function<br>Codes | Explanation of Function Codes                              |
|-------------------|------------------------------------------------------------|
| 00                | No Function                                                |
| 11                | Instruction                                                |
| 12                | Instructional Resources and Media Services                 |
| 13                | Curriculum Development and Instructional Staff Development |
| 21                | Instructional Leadership                                   |
| 23                | School Leadership                                          |
| 31                | Guidance, Counseling, and Evaluation Services              |
| 32                | Social Work Services                                       |
| 33                | Health Services                                            |
| 34                | Student (Pupil) Services                                   |
| 35                | Food Services                                              |
| 36                | Co-curricular/Extracurricular Activities                   |
| 41                | General Administration                                     |
| 51                | Plant Maintenance/Operations                               |
| 52                | Security and Monitoring Services                           |
| 53                | Data Processing Services                                   |

# **Object Codes**

| Object Codes | Explanation of Class Object Codes                           |
|--------------|-------------------------------------------------------------|
| 6112         | Salaries or Wages for Substitute Teachers                   |
| 6119         | Salaries or Wages—Teachers and Other Professional Personnel |
| 6121         | Extra Duty Pay/Overtime—Support Personnel                   |
| 6129         | Salaries or Wages for Support Personnel                     |
| 6131         | Contract Buyouts                                            |
| 6132         | \$1,000.00 TRS Supplemental Compensation                    |
| 6139         | Employees Allowances                                        |
| 6141         | Social Security/Medicare                                    |
| 6142         | Group Health and Life Insurance                             |
| 6143         | Workers' Compensation                                       |
| 6144         | Teacher Retirement/TRS Care—On- Behalf Payments             |
| 6145         | Unemployment Compensation                                   |
| 6146         | Teacher Retirement/TRS Care                                 |
| 6149         | Employee Benefits                                           |
| 6211         | Legal Services                                              |
| 6212         | Audit Services                                              |
| 6213         | Tax Appraisal and Collection                                |
| 6219         | Professional Services                                       |
| 6221         | Staff Tuition and Related Fees—Higher Education             |
| 6222         | Student Tuition—Public Schools                              |
| 6223         | Student Tuition—Other than to Public Schools                |
| 6224         | Student Attendance Credits                                  |
| 6229         | Tuition and Transfer Payments                               |
| 6239         | Education Service Center Services                           |
| 6249         | Contracted Maintenance and Repair                           |
| 6259         | Utilities                                                   |
| 6269         | Rentals-Operating Leases                                    |
| 6299         | Miscellaneous Contracted Services                           |
| 6311         | Gasoline and Other Fuels for Vehicles (Including Buses)     |

| Object Codes | Explanation of Class Object Codes          |
|--------------|--------------------------------------------|
| 6319         | Supplies for Maintenance and/or Operations |
| 6321         | Textbooks                                  |
| 6329         | Reading Materials                          |
| 6339         | Testing Materials                          |
| 6341         | Food                                       |
| 6342         | Non-Foods                                  |
| 6343         | Items for Sale                             |
| 6344         | USDA Donated Commodities                   |
| 6349         | Food Service Supplies                      |
| 6399         | General Supplies                           |
| 6411         | Travel and Subsistence—Employee Only       |
| 6412         | Travel and Subsistence—Students            |
| 6413         | Stipends-Non-Employees                     |
| 6419         | Travel and Subsistence—Non- Employees      |
| 6429         | Insurance and Bonding Costs                |
| 6439         | Election Costs                             |
| 6449         | Depreciation Expense                       |
| 6500         | Debt Service                               |
| 6600         | Capital Outlay                             |

# Role IDs (revised November 2019)

| Role IDs | Explanation of Roles                        |
|----------|---------------------------------------------|
| 002      | Art Therapist                               |
| 003      | Assistant Principal                         |
| 004      | Assistant/Associate/Deputy Superintendent   |
| 005      | Associate School Psychologist               |
| 006      | Audiologist                                 |
| 007      | Corrective Therapist                        |
| 008      | Counselor                                   |
| 011      | Educational Diagnostician                   |
| 012      | Instructional Officer                       |
| 013      | Librarian                                   |
| 015      | Music Therapist                             |
| 016      | Occupational Therapist                      |
| 017      | Orientation and Mobility Instructor         |
| 018      | Physical Therapist                          |
| 019      | Physician                                   |
| 020      | Principal                                   |
| 021      | Recreational Therapist                      |
| 022      | School Nurse                                |
| 023      | School Psychologist                         |
| 024      | Social Worker                               |
| 026      | Speech Therapist                            |
| 027      | Superintendent/Chief Administrative Officer |
| 028      | Teacher Supervisor                          |
| 030      | Visiting Teacher                            |
| 032      | Vocational Education Coordinator            |
| 033      | Educational Aide                            |
| 036      | Certified Interpreter                       |
| 040      | Athletic Director                           |
| 041      | Teacher Facilitator                         |

| Role IDs | Explanation of Roles                                           |
|----------|----------------------------------------------------------------|
| 042      | Teacher Appraiser                                              |
| 043      | Business Manager                                               |
| 044      | Tax Assessor and/or Collector                                  |
| 045      | Director of Personnel/Human Resources                          |
| 047      | Substitute Teacher                                             |
| 054      | Department Head                                                |
| 055      | Registrar                                                      |
| 056      | Athletic Trainer                                               |
| 087      | Teacher (formerly codes 025 and 029)                           |
| 114      | Other Campus Exempt Professional Auxiliary (formerly code 058) |

Copyright © Notice. The materials are copyrighted © and trademarked <sup>™</sup> as the property of the Texas Education Agency (TEA) and may not be reproduced without the express written permission of TEA, except under the following conditions:

- 1. Texas public school districts, charter schools, and Education Service Centers may reproduce and use copies of the Materials and Related Materials for the districts' and schools' educational use without obtaining permission from TEA.
- Residents of the state of Texas may reproduce and use copies of the Materials and Related Materials for individual personal use only without obtaining written permission of TEA.
- 3. Any portion reproduced must be reproduced in its entirety and remain unedited, unaltered and unchanged in any way.
- 4. No monetary charge can be made for the reproduced materials or any document containing them; however, a reasonable charge to cover only the cost of reproduction and distribution may be charged.

Private entities or persons located in Texas are not Texas public school districts, Texas Education Service Centers, or Texas charter schools or any entity, whether public or private, educational or non-educational, located outside the state of Texas MUST obtain written approval from TEA and will be required to enter into a license agreement may involve the payment of a licensing fee or a royalty.

For information contact: Texas Education Agency, 1701 N. Congress Ave., Austin, TX 78701-1494; email: <a href="mailto:copyrights@tea.texas.gov">copyrights@tea.texas.gov</a>.